#### 目录

| 启动2                                           |
|-----------------------------------------------|
| JTAG 器件在链上的索引(JTAG Device Index In Chain)     |
| (JTAG 链上的器件)总数(Total (Devices in JTAG Chain)) |
| BSDL 文件                                       |
| JTAG 链上其他器件设置4                                |
| 前置器件指令长度4                                     |
| 后置器件指令长度4                                     |
| 目标器件类别(Target Class)                          |
| 可以使用线缆 WE(Can Use Cable WE)4                  |
| Flash 类别(Flash Category)                      |
| Flash 名称(Flash Name)                          |
| 片选读写(CS, OE, WE)                              |
| 数据地址总线(Data and Address Buses)11              |
| NAND Flash14                                  |
| 其他选择性设置14                                     |
| 总线驱动器方向控制(Data Bus Driver Dir Control)14      |
| 写保护(Write Protect)14                          |
| 数据地址复用时地址锁存(ALE(Address & Data Muxed))14      |
| LED(点灯)(LEDs(Lighten))15                      |
| 其他控制(Other Controls)15                        |
| 保存17                                          |
| 验证18                                          |
| 修改                                            |

说明: 各个版本的软件可能存在某些差异, 因此您的软件(界面/操作)可能会与本文档略有不同。

# 启动

程序启动后,菜单 工具(Tools) / 编辑配置文件(Edit Configuration File)...。参见下图:

| 💱 JTAG Flash Programmer |             |   |
|-------------------------|-------------|---|
| 文件(F) 目标器件(D) JTAG器件    | 工具(T) 帮助(H) |   |
|                         | 编辑配置文件(G)   |   |
|                         |             |   |
|                         |             |   |
|                         |             |   |
|                         |             |   |
|                         |             | * |
|                         |             | • |
| Ready                   |             |   |
|                         |             |   |

程序会显示向导,参见下图:

| Edit Wizard                                           | × |
|-------------------------------------------------------|---|
| <ul> <li>◎ 创建新的配置文件</li> <li>◎ 编辑其他已存在配置文件</li> </ul> |   |
| OK Cancel                                             |   |

如果已经加载了配置文件,则向导会多一个选项,参见下图:

| Edit Wizard                                                               | x |
|---------------------------------------------------------------------------|---|
| <ul> <li>◎ 編辑当前配置文件</li> <li>○ 创建新的配置文件</li> <li>○ 编辑其他已存在配置文件</li> </ul> |   |
| OK Cancel                                                                 |   |

请选择要进行的操作:

- 编辑当前配置文件:程序将打开当前已经加载了配置文件,之后请按照编辑操作进行。
- 创建新的配置文件: 创建全新的配置文件, 请按照下文步骤进行。
- 编辑其他已经存在的配置文件:程序将显示打开配置文件对话框,请选择要编辑的配置 文件,之后按照编辑操作进行。

界面如下:

| ■ 编辑配置文件          |          |       | -11   |             |        |                         |          | × |
|-------------------|----------|-------|-------|-------------|--------|-------------------------|----------|---|
| 打开配置文件            |          |       |       |             |        | 「开 <mark>BSDL</mark> 文件 | 文件       |   |
| JTAG器件在链上的索引: 0   | 总数       | 1     | 前置    | 器件指令长度      |        |                         | 后置器件指令长度 |   |
| 目标器件类别:           | <u> </u> | [以使用  | 线缆₩   | E# Flash类别: | ⊸ Fl   | ash名称:                  | •        |   |
| Description       | Dir      | MC    | MV    | BSC(s)      | Active | Inactive                | e        |   |
| WP#(写保护)          | out      | false | false |             | 0      | 1                       |          | Ε |
| CS#/CE#(片选)       | out      | false | false |             | 0      | 1                       |          |   |
| OE#/RE#(輸出使能/读使能) | out      | false | false |             | 0      | 1                       |          |   |
| WE#(写使能)          | out      | false | false |             | 0      | 1                       |          |   |
| JD数据总线驱动器方向控制     | out      | false | false |             | 1      | 0                       |          |   |
| JD数据地址复用时地址锁存     | out      | false | false |             | 1      | 0                       |          | Ŧ |
| 完成编辑              |          |       |       |             |        |                         |          |   |
|                   |          |       |       |             |        | Up<br>Dn                |          |   |
|                   |          |       |       |             |        |                         |          |   |

原则上如果是新建配置文件,应当按照以下步骤逐条进行。如果是修改编辑,则视情况修改 编辑相应项目。

# JTAG 器件在链上的索引(JTAG Device Index In Chain)

请输入与 Flash 相连的 JTAG 器件在整个 JTAG 链上的索引,索引从 0 开始。

# (JTAG 链上的器件)总数(Total (Devices in JTAG Chain))

请输入整个 JTAG 链上的器件总数,从1开始。

# BSDL 文件

点击 打开 BSDL 文件(Open BSDL file)... 按钮,选择 JTAG 器件的 BSDL 文件。(本文档以

ColdFire CPU 为例, BSDL 文件为 mcf54450.bsdl )

# JTAG 链上其他器件设置

如果您已经有 JTAG 链上所有器件的 BSDL 文件,或者 JTAG 链上仅有 1 个器件,那么请跳 过此步骤。

## 前置器件指令长度

整个 JTAG 链上在 JTAG 器件之前的其他器件的指令长度,如果有多个这样的器件,长度用 "|"符号分割,如 "4|5" 表示 JTAG 器件之前有两个器件,它们的 JTAG 指令长度分别 4 和 5。

## 后置器件指令长度

整个 JTAG 链上在 JTAG 器件之后的其他器件的指令长度。说明参阅"前置指令长度"。

# 目标器件类别(Target Class)

可以是 Flash、SRAM、Other。参见下图:

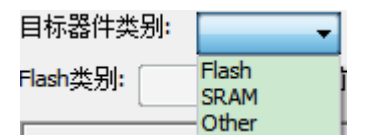

SRAM 是指 CPLD、FPGA、ASIC 等非 Flash 器件,即 CPU 接口类型为 SRAM 类型。 而 Other 是指没有 CPU 接口的器件。

# 可以使用线缆 WE(Can Use Cable WE)

一般应当不勾选。 如果目标板 JTAG 插座上有 WE 直接连到 Flash,则勾选。

# Flash 类别(Flash Category)

选择 NOR 或 NAND。

# Flash 名称(Flash Name)

| 点击下拉框选择单板的 Flash 型号,参 | 参见下图: |
|-----------------------|-------|
|-----------------------|-------|

| ■ 编辑配置文件                                  |        |       |                                                                | X               |  |  |  |  |  |
|-------------------------------------------|--------|-------|----------------------------------------------------------------|-----------------|--|--|--|--|--|
| 打开配置文件 打开BSDL文件                           |        |       |                                                                |                 |  |  |  |  |  |
| JTAG器件在链上的位置: 0 目标器件类别: Flash → □可以使用线缆WE |        |       |                                                                |                 |  |  |  |  |  |
| Flash类别: NOR ▼ F                          | lash ( | S称:   |                                                                |                 |  |  |  |  |  |
| Description                               | I/O    | MC    | 28F320-8bit<br>28F320-16bit                                    | Active Inactive |  |  |  |  |  |
| 写保护                                       | out    | false | 28F640-8bit<br>28F640-16bit                                    | 0 ⊻ 1 ⊻ ≡       |  |  |  |  |  |
| 片选                                        | out    | false | 28F128-8bit<br>28F128-16bit                                    | 0 • 1 •         |  |  |  |  |  |
| 读使能                                       | out    | false | 28F256-8bit<br>28F256-16bit                                    | 0 • 1 •         |  |  |  |  |  |
| 写使能                                       | out    | false | MX29LV640*B-16bit<br>MX29LV640*T-16bit                         | 0 • 1 •         |  |  |  |  |  |
| 总线驱动器方向控制                                 | out    | false | EN29LV640-16bit<br>W28J320B-16bit                              | 1 • 0 •         |  |  |  |  |  |
| 」<br>「完成编辑」 取消                            | 扁辑     | ]     | W28J320T-16bit<br>S29GL032M*R0-16bit<br>S29GL032M*R4-16bit     |                 |  |  |  |  |  |
|                                           |        |       | S29GL032M*R3-16bit<br>S29GL032N*04-16bit<br>S29GL064N*04-16bit | Up              |  |  |  |  |  |
|                                           |        |       | S29GL064N*03-16bit<br>S29GL128N/P-16bit<br>S29GL256N/P-16bit   |                 |  |  |  |  |  |
| 保存                                        | Ц      | ]     | S29GL512N/P-16bit<br>S29GL01GP-16bit<br>M29EWE256-16bit        |                 |  |  |  |  |  |
|                                           | _      |       | M29EWF512-16bit                                                |                 |  |  |  |  |  |

如果目标板的 Flash 没有在列表中,则选择 Customization, 然后指定 Flash 参数文件,参见下图:

| ■ 编辑配置文件 23<br>打开配置文件<br>TAG器件在链上的位置: 0 目标器件类别: Flash → □可以使用线缆WE<br>Flash类别: NOR → Flash名称: Customization |            |                       |                          |         |          |  |  |
|----------------------------------------------------------------------------------------------------|------------|-----------------------|--------------------------|---------|----------|--|--|
| <ul> <li>▶ 打开</li> <li>○ ○ ○ ↓ « Software 1</li> </ul>                                                     | s Si       | elf 🕨 flash_para 👻 🍫  | 搜索 flash_para            |         | ×        |  |  |
| 组织 ▼ 新建文件夹                                                                                                 |            |                       |                          |         | 0        |  |  |
| 🐌 Software                                                                                                 | *          | 名称                    | 修改日期                     |         | <b>^</b> |  |  |
| 🌗 bsdl                                                                                                    |            | 2v28F128 as 32bit ini | 2012/1/10                | 9 21.13 |          |  |  |
| 📔 lib                                                                                                    |            | 28F128-8bit.ini       | 2012/1/22                | 2 13:52 | =        |  |  |
| 🌗 Self                                                                                                    |            | 28F128-16bit.ini      | 2012/1/22                | 2 13:54 |          |  |  |
| 🌗 bin                                                                                                    |            | 28F256-8bit.ini       | 2012/1/22                | 2 13:58 |          |  |  |
| 🌗 demo                                                                                                    |            | 🗋 28F256-16bit.ini    | 2012/1/22                | 2 13:58 |          |  |  |
| i doc                                                                                                    |            | 28F320-8bit.ini       | 2012/1/22                | 2 13:46 |          |  |  |
| 🌗 flash_para                                                                                               | Ξ          | 28F320-16bit.ini      | 2012/1/22                | 2 13:46 |          |  |  |
| 🌗 media                                                                                                    |            | 28F640-8bit.ini       | 2012/1/22                | 2 13:47 |          |  |  |
| 🌗 Setup                                                                                                    |            | 28F640-16bit.ini      | 2012/1/22                | 2 13:49 | -        |  |  |
| 📮 lic.zip                                                                                                  | Ŧ          | •                     |                          |         | P.       |  |  |
| 文件名(M                                                                                                    | <b>I):</b> | -                     | Configuration Files (*.i | ini)    | •        |  |  |
|                                                                                                    |            |                       | 打开(0)                    | 取消      |          |  |  |

如果没有所需型号的参数文件,请和开发者联系。

# 片选读写(CS, OE, WE)

设置片选。

方法: 点击 片选(CS) 行,程序将在列表中显示所有可以供选择的管脚,参见下图:

| Generate Configuration File                                                                              |          |       |       |                      |    |  |
|----------------------------------------------------------------------------------------------------|----------|-------|-------|----------------------|----|--|
| Open Cfg, File                                                                                           |          |       |       |                      |    |  |
| Description                                                                                              | I/O      | MC    | MV    | Cell(s) / Flash Name |    |  |
| Elash<br>片洗                                                                                              | out      | false | false | 28F128-16Dit         |    |  |
| 读使能                                                                                                    | out      | false | false | Click 点击             |    |  |
| 写使能                                                                                                    | out      | false | false |                      |    |  |
| <                                                                                                    |          |       | )     | >                    |    |  |
| Edit Do                                                                                                  | ne       |       | Cano  | el                   |    |  |
| 0 fb_ta_b B1<br>2 fb_rwb B2<br>4 fb_cs_b(0) C2<br>6 fb_cs_b(1) D4<br>8 fb_cs_b(2) C3<br>10 fb_cs_b(3) C4 | -><br><- |       |       | Up<br>Dn             |    |  |
| Save Ex                                                                                                  | dt       |       |       |                      | 1. |  |

列表的每行由三部分组成: 第一部分是 BSC 号, 第二部分是 BSDL 中的端口名(类似于芯 片手册中的管脚名), 第三部分是管脚的位置序号。参见下图:

| Generate Configuration File                                                                                                    |     |       |       |              |      |  |
|----------------------------------------------------------------------------------------------------|-----|-------|-------|--------------|------|--|
| Open Cfg. File Open BSDL file                                                                                                    |     |       |       |              |      |  |
| Description                                                                                                    | I/O | MC    | MV    | Cell(s)      | Acti |  |
| Flash                                                                                                    |     |       |       | 28F128-16bit | - 9  |  |
| 片选                                                                                                    | out | false | false |              | 0    |  |
| 读使能                                                                                                    | out | false | false |              | 0    |  |
| 写使能                                                                                                    | out | false | false |              | 0 🔽  |  |
|                                                                                                    |     |       |       |              |      |  |
| Edit Do                                                                                                    | ne  |       | Cano  | el           |      |  |
| Edit     Done     Cancel       ()     ()     ()     ()       2     ()     ()     ()       2     ()     ()     ()       4     ()     ()     ()       6     ()     ()     ()       6     ()     ()     ()       ()     ()     ()     ()       ()     ()     ()     () |     |       |       |              |      |  |
| Save Ex                                                                                                    | at  |       |       |              | 1.   |  |

比如 "0 fb\_ta\_b B1", 意思是第 0 个 BSC, 端口名为 fb\_ta\_b, 管脚位置为 B1。

本例中, Flash 片选接的是 CPU 的 fb\_cs\_b(0) (管脚位置 C2),可以在列表上找到该 BSC 行, 也可通过关键字筛选过滤快速定位,关键字可以是 BSC 号、端口名(管脚名)或管脚位置, 参见下图:

| 这里输入关键字                                                                                                    | 完成编辑 取消编辑 |  |
|----------------------------------------------------------------------------------------------------|-----------|--|
| 0 fb_ta_b B1<br>2 fb_rwb B2<br>4 fb_cs_b(0) C4<br>6 fb_cs_b(1) C3<br>8 fb_cs_b(2) D4<br>10 fb_cs_b(3) C2<br>12 pstddata(0) D3<br>14 pstddata(1) E4<br>16 pstddata(2) C1<br>18 pstddata(3) D2<br>20 pstddata(4) E3<br>22 pstddata(5) F4 |           |  |

#### 可以输入管脚位置 C4, 那么:

| <b>C4</b> 完成    | 编辑 取消编辑                                          |  |
|-----------------|--------------------------------------------------|--|
| 4 fb_cs_b(0) C4 | ✓         Up           →         Dn           <- |  |

#### 也可以输入 BSC 号 4, 那么:

| 4                                                                                                    | 完成编辑 取消编辑 |          |
|----------------------------------------------------------------------------------------------------|-----------|----------|
| 4 fb_cs_b(0) C4<br>8 fb_cs_b(2) D4<br>14 pstddata(1) E4<br>20 pstddata(4) E3<br>22 pstddata(5) F4<br>24 pstddata(6) D1<br>34 fec0_mdc F3<br>40 fec0_mxd(3) G3<br>42 fec0_mxd(2) G4<br>44 fec0_mxd(1) H1<br>46 fec0_mxd(0) H2<br>48 fec0_mxe H3<br>50 fec0_mxe H4 |           | Up<br>Dn |

#### 还可以输入管脚名 cs,参见下图:

| <b>⊨</b> s                                                                                                    | 完成编辑          | 取消编辑 |          |
|----------------------------------------------------------------------------------------------------|---------------|------|----------|
| 4 fb_cs_b(0) C4<br>6 fb_cs_b(1) C3<br>8 fb_cs_b(2) D4<br>10 fb_cs_b(3) C2<br>182 sd_cs_b(0) R6<br>184 sd_cs_b(1) P6<br>238 dspi_pcs_1 P14<br>242 dspi_pcs_5 N14<br>246 dspi_pcs_2 L13<br>248 dspi_pcs_0 R16 | ▼<br>.><br><• |      | Up<br>Dn |

找到4fb\_cs\_b(0)C2这个BSC后,再选中4fb\_cs\_b(0)C2后点击->按钮,参见下图:

| Generate Configuration File                                                                                                   |          |       |       |              |      |  |  |  |  |
|----------------------------------------------------------------------------------------------------|----------|-------|-------|--------------|------|--|--|--|--|
| Open Cfg. File Open BSDL file                                                                                                 |          |       |       |              |      |  |  |  |  |
| Description                                                                                                    | I/O      | MC    | MV    | Cell(s)      | Acti |  |  |  |  |
| Flash                                                                                                    |          |       |       | 28F128-16bit |      |  |  |  |  |
| 片选                                                                                                    | out      | false | false |              | 0    |  |  |  |  |
| 读使能                                                                                                    | out      | false | false |              | 0    |  |  |  |  |
| 写使能                                                                                                    | out      | false | false |              | 0 🔽  |  |  |  |  |
|                                                                                                    |          |       |       |              | >    |  |  |  |  |
| Edit Do                                                                                                    | ne       | 1     | Cano  | el           |      |  |  |  |  |
| 0 fb_ta_b B1<br>2 fb rwb B2<br>4 fb cs b(0) C2<br>6 fb_cs_b(1) D4<br>8 fb_cs_b(2) C3<br>10 fb_cs_b(3) C4<br>12 cstddsts(0) E' | -><br><- |       |       |              |      |  |  |  |  |
| Save Ex                                                                                                    | cit      |       |       |              |      |  |  |  |  |

说明:双击相应BSC 行也可以完成添加。 说明:如果只有一行BSC,不论是否选中都可以按回车键。

这时,可以看到选择列表中 fb\_cs\_b(0)被添加成功,然后点击 完成(Done) 按钮,参见下图:

| Cenerate Configuration File                                                                                |                                                                  |       |         |                  |          |     |  |  |  |
|----------------------------------------------------------------------------------------------------|------------------------------------------------------------------|-------|---------|------------------|----------|-----|--|--|--|
| Open Cfg, File Open BSDL file                                                                              |                                                                  |       |         |                  |          |     |  |  |  |
| Description                                                                                                | I/O                                                              | MC    | MV      | Cell(s)          | Ac       | tiv |  |  |  |
| Flash                                                                                                    |                                                                  |       |         | 28F128-16bit     | -        |     |  |  |  |
| 片选                                                                                                    | out                                                              | false | false   |                  | 0        |     |  |  |  |
| 读使能                                                                                                    | out                                                              | false | false   |                  | 0        |     |  |  |  |
| 写使能                                                                                                    | out                                                              | false | false   |                  | 0        |     |  |  |  |
|                                                                                                    | 1                                                                |       |         |                  | E        |     |  |  |  |
| Edit Do                                                                                                    | ne                                                               |       | Cano    | el               |          |     |  |  |  |
| 0 fb_ta_b B1<br>2 fb_rwb B2<br>6 fb_cs_b(1) D4<br>8 fb_cs_b(2) C3<br>10 fb_cs_b(3) C4<br>12 pstddata(0) E: | -><br><-                                                         |       | 4 fb_cs | <u>, b(0) C2</u> | Up<br>Dn |     |  |  |  |
| Save, Ex                                                                                                   | <it< td=""><td></td><td></td><td></td><td></td><td>//</td></it<> |       |         |                  |          | //  |  |  |  |

可以看到,片选设置成功,参见下图:

| Generate Configuration File                                                                                |          |       |         |                    |       |  |  |  |  |  |
|----------------------------------------------------------------------------------------------------|----------|-------|---------|--------------------|-------|--|--|--|--|--|
| Open Cfg. File Open BSDL file                                                                              |          |       |         |                    |       |  |  |  |  |  |
| Description                                                                                                | I/O      | MC    | MV      | Cell(s)            | Activ |  |  |  |  |  |
| Flash                                                                                                    |          |       |         | 28F128-16bit 🗾     |       |  |  |  |  |  |
| 片选                                                                                                    | out      | false | false   | (4                 | 0     |  |  |  |  |  |
| 读使能                                                                                                    | out      | false | false   |                    | 0     |  |  |  |  |  |
| 写使能                                                                                                    | out      | false | false   |                    | 0 🔍   |  |  |  |  |  |
|                                                                                                    |          |       |         |                    | Σ     |  |  |  |  |  |
| Edit Do                                                                                                    | ne       |       | Cano    | el                 |       |  |  |  |  |  |
| 0 fb_ta_b B1<br>2 fb_rwb B2<br>6 fb_cs_b(1) D4<br>8 fb_cs_b(2) C3<br>10 fb_cs_b(3) C4<br>12 pstddata(0) E: | -><br><- |       | 4 fb_cs | s_b(0) C2 Up<br>Dn |       |  |  |  |  |  |
| Save Ex                                                                                                    | cit      |       |         |                    | //    |  |  |  |  |  |

然后,检查片选 Active 与 Inactive 是否正确,如需修改请修改。参见下图:

| Generate Configuration File                                                                                                    |     |       |       |                  |        |          |  |  |  |
|----------------------------------------------------------------------------------------------------|-----|-------|-------|------------------|--------|----------|--|--|--|
| Open Cfg. File Open BSDL file                                                                                                    |     |       |       |                  |        |          |  |  |  |
| Description                                                                                                    | I/O | MC    | MV    | Cell(s)          | Active | Inactive |  |  |  |
| Flash                                                                                                    |     |       |       | 28F128-16bit 🗾 💌 |        |          |  |  |  |
| 片选                                                                                                    | out | false | false | 4                | 0 🔽    |          |  |  |  |
| 读使能                                                                                                    | out | false | false |                  | 0 💌    | 1 -      |  |  |  |
| 写使能                                                                                                    | out | false | false |                  | 0 💌    | 1 -      |  |  |  |
| 数据线输入                                                                                                    | in  | true  | false |                  | N/A    | N/A 🔽    |  |  |  |
| 致始线输入     in     true     talse     N/A     N/A       Edit     Done     Cancel       0 fb_ta_b B1     ✓     4 fb_cs_b(0) C2     Up       2 fb_rwb B2     ✓     4 fb_cs_b(0) C2     Up |     |       |       |                  |        |          |  |  |  |
| 8 fb_cs_b(2) C3<br>10 fb_cs_b(3) C4<br>12 pstddata(0) E2                                                                                                    |     |       | <-    |                  | -      | Dn       |  |  |  |
| Save Ex                                                                                                    | dt  |       |       |                  |        |          |  |  |  |

然后,设置**读使能(OE)、写使能(WE)**。

下图是设置好以后的情景:

| 🗖 Generate Config                                                                                                    | urat                     | tion F | ile     |                  |        | ×        |  |  |  |  |
|----------------------------------------------------------------------------------------------------|--------------------------|--------|---------|------------------|--------|----------|--|--|--|--|
| Open Cfg. File                                                                                                    | Cfg. File Open BSDL file |        |         |                  |        |          |  |  |  |  |
| Description                                                                                                    | I/O                      | MC     | MV      | Cell(s)          | Active | Inactive |  |  |  |  |
| Flash                                                                                                    |                          |        |         | 28F128-16bit 📃 💌 |        |          |  |  |  |  |
| 片选                                                                                                    | out                      | false  | false   | 4                | 0 💌    | 1 -      |  |  |  |  |
| 读使能                                                                                                    | out                      | false  | false   | 438              | 0 💌    | 1 🔻      |  |  |  |  |
| 写使能                                                                                                    | out                      | false  | false   | 2                | 0 💌    | 1 -      |  |  |  |  |
| 数据线输入                                                                                                    | in                       | true   | false   |                  | N/A    | N/A 🔽    |  |  |  |  |
| Edit Do                                                                                                    | ne                       |        | Cano    | el               |        |          |  |  |  |  |
| 0 fb_ta_b B1<br>4 fb_cs_b(0) C2<br>6 fb_cs_b(1) D4<br>8 fb_cs_b(2) C3<br>10 fb_cs_b(3) C4<br>12 pstddata(0) E2<br>14 pstddata(1) D1 |                          |        | ><br><- | 2 TO_TWO B2      | -      | Dn       |  |  |  |  |
| Save E                                                                                                    | kit                      |        |         |                  |        | 1.       |  |  |  |  |

# 数据地址总线(Data and Address Buses)

说明: V2.1.0.0(含)之后的程序,添加时无需区分输入输出,只要把相关管脚按照顺序添加一次即可。V2.1.0.0之前的程序,需要输入输出分两次添加,不在此文档覆盖范围内。

点击 **数据线总线(Data Bus)** 行,从最高位往最低位依次添加数据线。本例中, Flash 为 8 位模式, Flash 的 D7 接到 CPU 的 fb\_ad(31)。所以,我们先选择 364 fb\_ad(31) 添加,参见 下图:

| ■ 编辑配置文件                                                                                                    |                    |                                        |                                                                                                    |             |        |          | x  |
|----------------------------------------------------------------------------------------------------|--------------------|----------------------------------------|----------------------------------------------------------------------------------------------------|-------------|--------|----------|----|
| 打开配置文件                                                                                                    |                    |                                        |                                                                                                    | JTAG器件在链上的索 | '31: o | 总数       | 1  |
| 打开BSDL文件 mcf54450                                                                                                    | .bsd               |                                        |                                                                                                    |             |        |          |    |
| 目标器件类别: Flash ▼                                                                                                    | <b>D</b> P         | [以使用                                   | 线缆₩                                                                                                    | E#          |        |          |    |
| Flash类别: NOR - Flash名称                                                                                                    | ់<br>រុះ [2        | 8F640J                                 | 3-16bit                                                                                                    | ▼           |        |          |    |
| Description                                                                                                    | Dir                | мс                                     | MV                                                                                                    | BSC(s)      | Active | Inactive | •  |
|                                                                                                    | out                | false                                  | false                                                                                                    |             | 1 -    | 0 -      |    |
| JD数据地址复用时地址锁存                                                                                                    | out                | false                                  | false                                                                                                    |             | 1 -    | 0 -      | =  |
| 数据总线                                                                                                    |                    | true                                   | false                                                                                                    |             | N/A    | N/A      | н. |
|                                                                                                    | in                 | true                                   | false                                                                                                    |             | N/A    | N/A      |    |
|                                                                                                    | out                | true                                   | false                                                                                                    |             | N/A    | N/A      |    |
|                                                                                                    | 1                  |                                        |                                                                                                    |             |        |          | Ŧ  |
| _fb_ad 过滤器                                                                                                    | 完成编                | <br>                                   | 取消                                                                                                    | 扁辑          |        |          |    |
| 364 fb_ad(31) A14         366 fb_ad(30) A13         368 fb_ad(29) D12         370 fb_ad(28) C12         372 fb_ad(27) B12         374 fb_ad(26) A12         376 fb_ad(25) D11         378 fb_ad(24) C11         380 fb_ad(23) B11         382 fb_ad(22) A11         384 fb_ad(21) D10         386 fb_ad(20) C10         388 fb_ad(19) B10 | T T                |                                        |                                                                                                    |             |        | Up<br>Dn |    |
| 第編面置文件       JTA         打开配置文件       mcf5+450.bsd         打开配置文件       mcf5+450.bsd         目标器件类别:       目ash         lash共别:       NOR<                                                                                                    | G器件在锁<br>一<br>C(s) | LL的索引:<br>Acti<br>1<br>1<br>N/A<br>N/A | ve Inactivu<br>ve Inactivu<br>vo 2<br>vo 2<br>vo |             |        |          |    |

◎杭州哲发科技有限公司 更多信息,敬请访问 <u>http://www.zhefar.com</u>

| 然后是     | fb_ad(30) |   | 参见          | 下图:    |
|---------|-----------|---|-------------|--------|
| MINI JE | 10_aa(50) | , | <u>ار چ</u> | 1 121. |

| 🗖 Generate Config                                                                                                    | uration l | File             |                                             |        | ×        |
|----------------------------------------------------------------------------------------------------|-----------|------------------|---------------------------------------------|--------|----------|
| Open Cfg, File,                                                                                                    | Open BSD  | L file           |                                             |        |          |
| Description                                                                                                    | I/O MC    | MV               | Cell(s)                                     | Active | Inactive |
| 读使能                                                                                                    | out false | false            | 438                                         | 0 💌    | 1 🔻      |
| 写使能                                                                                                    | out false | false            | 2                                           | 0 💌    | 1 🔻      |
| 数据线                                                                                                    | in true   | false            |                                             | N/A    | N/A      |
| Edit         Do           360 t3in C13         362 fb_clk B13           368 fb_ad(29) A6         370 fb_ad(28) B6           372 fb_ad(27) C6         374 fb_ad(26) D6           376 fb_ad(25) A7         378 fb_ad(24) B7           380 fb_ad(23) C7         382 fb_ad(21) A8           384 fb_ad(21) A8         384 fb_ad(21) A8           Save         Example | xit       | Canc<br>-><br><- | :el<br>364 fb_ad(31) C5<br>366 fb_ad(30) D5 |        | Up<br>Dn |

8位数据线全部添加完成后,点击 完成(Done) 按钮。

| Generate Configuration File                                                                                                    |     |                                              |                                                                                      |                                                                                                    |          |       |   |
|----------------------------------------------------------------------------------------------------|-----|----------------------------------------------|--------------------------------------------------------------------------------------|----------------------------------------------------------------------------------------------------|----------|-------|---|
| Open Cfg, File                                                                                                    | Ope | n BSDL                                       | file                                                                                 |                                                                                                    |          |       |   |
| Description                                                                                                    | I/O | MC                                           | MV                                                                                   | Cell(s)                                                                                              |          | Activ |   |
| 读使能                                                                                                    | out | false                                        | false                                                                                | 438                                                                                                  |          | 0     |   |
| 写使能                                                                                                    | out | false                                        | false                                                                                | 2                                                                                                    |          | 0     | - |
| 数据线                                                                                                    | in  | true                                         | false                                                                                |                                                                                                    |          | N/A   |   |
| Edit Do<br>360 t3in C13<br>362 fb_clk B13<br>380 fb_ad(23) C7<br>382 fb_ad(22) D7<br>384 fb_ad(21) A8<br>386 fb_ad(20) B8<br>388 fb_ad(19) C8<br>390 fb_ad(18) D8<br>392 fb_ad(17) A9 | ne  | 30<br>30<br>31<br>33<br>33<br>33<br>33<br>33 | Canc<br>64 fb_<br>66 fb_<br>68 fb_<br>70 fb_<br>72 fb_<br>74 fb_<br>76 fb_<br>78 fb_ | ad(31) C5<br>ad(30) D5<br>ad(29) A6<br>ad(28) B6<br>ad(27) C6<br>ad(26) D6<br>ad(25) A7<br>ad(24) B7 | Up<br>Dn |       |   |
| Save Ex                                                                                                    | cit |                                              |                                                                                      |                                                                                                    |          |       |   |

#### 类似,设置地址总线(Address Bus)。

注意:

如果 Flash 不是 8 位模式,在设置地址线需要留意,应该把 CPU 的最低位的地址线一并 添加,而不论是否连接到 Flash 上。具体来说,16 位模式,Flash 的地址总线的 A0 管脚(有

的 Flash 可能是 A-1 脚)连接的不是 CPU 的最低位地址线,有1 根最低位地址线没有连接但 是要添加; 32 位模式有2 根最低位地址线没有连接但是要添加。若对于 16 位的 BPI Flash 等情形,若 FPGA 没有更多地址线,则可以在 A0 地址后再添加一个其他 输出 的管脚(比如 GPI0 LED)。

这仅仅是为了处理方便,实际上没有连接的那个地址线并不会真正输出信号。

## **NAND Flash**

**地址锁存(ALE)、命令锁存(CLE)、I/O 总线输入(I/O Bus Input)、I/O 总线输出(I/O Bus Output)**是针对 NAND Flash 的, NOR Flash 无需设置。

## 其他选择性设置

### 总线驱动器方向控制(Data Bus Driver Dir Control)

如果 CPU 和 Flash 之间的数据总线有 245 之类的驱动器,那么读或写的时候,245 的方向是 不同的。因此,需要设置使用哪个管脚来控制 245 的方向。 此时,Active 对应的 245 方向是从 CPU 向外设(写操作),Inactive 对应的方向是从外设到 CPU(读操作)。

如果没有这类驱动器,无需设置。

举例: 某 245 的 DIR 管脚由某 CPU 的 R/W 管脚控制,高读低写,而软件 Active 定义为写 操作,所以 Active 值应该为 0, Inactive 值为 1。

## 写保护(Write Protect)

Flash 的写保护。 Active 对应的是让 Flash 处于保护状态, Inactive 对应是可写状态。 如果无需控制或者 Flash 无此管脚,无需设置。

## 数据地址复用时地址锁存(ALE(Address & Data Muxed))

有些 CPU (比如 MPC8548, MPC8313 等),数据总线和地址总线是复用的,那么需要设置使用哪个管脚来锁存地址。

Active 对应的是锁存地址, Inactive 对应不锁存地址。

## LED(点灯)( LEDs(Lighten))

如果有用 CPU (I/O)管脚直接控制的 LED, 那么请设置。设置的好处:程序可以通过点亮 LED 供用户识别 JTAG 工作是否正常。 Active 对应的是 LED 亮, Inactive 对应的是 LED 灭。 可以有多个管脚。

注意: 不适用于通过数据线结合触发器/锁存器来控制的 LED。

## 其他控制(Other Controls)

本例中,有些连接到其他芯片的片选需要控制住,让其他芯片片选无效,以免总线冲突。 本例中需要设置 fb\_cs\_b(1),fb\_cs\_b(2),fb\_cs\_b(3),sd\_cs\_b(0),sd\_cs\_b(1)。 这个跟前面稍有不同,因为要同时设置值。 点击 其他 行,可以看到有个选择框可以使用。参见下图:

| Generate Configuration File                                                                                                    |                              |             |             |         |          |   |  |  |  |
|----------------------------------------------------------------------------------------------------|------------------------------|-------------|-------------|---------|----------|---|--|--|--|
| Open Cfg. File                                                                                                    | oen Cfg. File Open BSDL file |             |             |         |          |   |  |  |  |
| Description<br>写保护                                                                                                    | I/O<br>out                   | MC<br>false | MV<br>false | Cell(s) | Activ    | J |  |  |  |
| 数据地址复用                                                                                                    | out                          | false       | false       |         | 1        |   |  |  |  |
| LED灯                                                                                                    | out                          | true        | false       |         | 0        |   |  |  |  |
| 其他                                                                                                    | out                          | true        | true        |         |          | 1 |  |  |  |
| <                                                                                                    |                              |             |             |         |          | 2 |  |  |  |
| Edit Do<br>0 fb_ta_b B1<br>2 fb_rwb B2<br>4 fb_cs_b(0) C2<br>6 fb_cs_b(1) D4<br>8 fb_cs_b(2) C3<br>10 fb_cs_b(3) C4<br>12 pstddata(0) E:<br>14 pstddata(1) D<br>16 pstddata(2) F· | ne<br>-><br><-               |             | Cano        | el      | Up<br>Dn | - |  |  |  |
| Save Ex                                                                                                    | it                           |             |             |         |          | / |  |  |  |

找到 fb\_cs\_b(1),并且将值选择为1(我们需要让其他片选无效),再添加。参见下图:

| Generate Configuration File                                                                                                    |     |        |       |         |  |       |   |
|----------------------------------------------------------------------------------------------------|-----|--------|-------|---------|--|-------|---|
| Open Cfg. File                                                                                                    | Ope | n BSDL | file  |         |  |       |   |
| Description                                                                                                    | I/O | MC     | MV    | Cell(s) |  | Activ | ^ |
| 写保护                                                                                                    | out | false  | false |         |  | 0     |   |
| 数据地址复用                                                                                                    | out | false  | false |         |  | 1     |   |
| LED灯                                                                                                    | out | true   | false |         |  | 0     |   |
| 其他                                                                                                    | out | true   | true  |         |  |       |   |
| []                                                                                                    |     |        |       |         |  | Þ     |   |
| Edit       Done       Cancel         0 fb_ta_b B1       ↓       ↓         2 fb_rwb B2       ↓       ↓         4 fb_cs_b(1) C2       ->       ↓         6 fb_cs_b(1) D4       < |     |        |       |         |  |       |   |
| Save Exit                                                                                                    |     |        |       |         |  |       |   |

说明:根据具体情况来设置管脚的输出值,可能是1,可能是0。本例中设置的是其他芯片的片选,应该使其无效,故设置为1。

重复上述步骤添加完所有需要特殊设置的管脚, 然后点击 完成 按钮。下图是编辑完成的一个例子:

| Generate Configuration File                                                                                                    |     |       |       |                                                                                                  |            |          |                  |
|----------------------------------------------------------------------------------------------------|-----|-------|-------|--------------------------------------------------------------------------------------------------|------------|----------|------------------|
| Open Cfg. File Open BSDL file                                                                                                    |     |       |       |                                                                                                  |            |          |                  |
| Description                                                                                                    | I/O | MC    | MV    | Cell(s)                                                                                          | Active     | Inactive | ~                |
| I/O总线输入                                                                                                    | in  | true  | false |                                                                                                  | N/A        | N/A      |                  |
| I/O总线输出                                                                                                    | out | true  | false |                                                                                                  | N/A        | N/A      |                  |
| 总线驱动器方向控制                                                                                                    | out | false | false |                                                                                                  | 1 💌        | 0 💌      |                  |
| 写保护                                                                                                    | out | false | false |                                                                                                  | 0 💌        | 1 🔻      |                  |
| 数据地址复用                                                                                                    | out | false | false |                                                                                                  | 1 💌        | 0 💌      | E                |
| LED灯                                                                                                    | out | true  | false |                                                                                                  | 0 💌        | 1 💌      |                  |
| 其他                                                                                                    | out | true  | true  | 6 8 10 182 184                                                                                   | 49 49 49 4 | Ŋ/A      |                  |
| Edit Done Cancel                                                                                                    |     |       |       |                                                                                                  |            |          |                  |
| 172 sd_ba(0) N4<br>174 sd_we_b R5<br>176 sd_ras_b P5<br>178 sd_cke N5<br>180 sd_cas_b T6<br>186 sd_d(31) P11<br>188 sd_d(30) R11<br>190 sd_d(29) T11<br>192 sd_d(28) N10<br>194 sd_d(27) P10<br>196 sd_d(26) R10<br>198 sd_d(25) T10 |     |       | 1 •   | 6 fb_cs_b(1) D4<br>8 fb_cs_b(2) C3<br>10 fb_cs_b(3) C4<br>182 sd_cs_b(0) P6<br>184 sd_cs_b(1) R6 | 5          | Up<br>Dn | 1<br>1<br>1<br>1 |
| Save Ex                                                                                                    | cit |       |       |                                                                                                  |            |          | /                |

# 保存

全部设置完成后,点击 **保存(Save)...** 按钮,保存到文件中。 本例中保存为 d:\temp.ini 。参见下图:

| Save As                                                                                                    |   | ×                       |
|----------------------------------------------------------------------------------------------------|---|-------------------------|
| Save in: 🖙 Data (D:) 💌 🗢 🛍 📸                                                                                                    |   |                         |
| Mail                                                                                                    | е |                         |
| a xampp                                                                                                    |   |                         |
|                                                                                                    | ÷ |                         |
|                                                                                                    |   | ≣                       |
| Ele generation de la constante de la constante | f | $\overline{\mathbf{v}}$ |
|                                                                                                    |   |                         |
| Save as type: Configuration Files (*.ini)                                                                                                    |   |                         |
| 174 sd_we_b R5 8 fb_cs_b(2) C3<br>176 sd_ras_b P5 -> 10 fb_cs_b(3) C4 Dr<br>178 sd_cte_N5 -> 182 sd_cs_b(0) P6                                                                                                    |   |                         |
| 170 sd_cke N5<br>180 sd_cas_b T6<br>186 sd_d(31) P11                                                                                                    | 1 |                         |
| 188 sd_d(30) R11<br>190 sd_d(29) T11                                                                                                    |   |                         |
| 192 sd_d(28) N10<br>194 sd_d(27) P10                                                                                                    |   |                         |
| 196 sd_d(26) R10<br>198 sd_d(25) T10                                                                                                    |   |                         |
| Save Exit                                                                                                    |   |                         |

# 验证

关闭上述 编辑配置文件 对话框,返回主界面。 菜单 文件(File) / 打开配置文件(Open Configuration File)...。 参见下图:

| JTAG Flash Programmer                     |   |
|-------------------------------------------|---|
| File Target Device JTAG Device Tools Help |   |
| Open Configuration File                   | ~ |
| Exit                                      | _ |
|                                           |   |
|                                           |   |
|                                           |   |
|                                           |   |
|                                           |   |
| Ready                                     |   |
|                                           |   |

选择刚才保存的文件,本例中为 d:\temp.ini 。参见下图:

| Browse con                        | figuration file             | ?×  |
|-----------------------------------|-----------------------------|-----|
| Look in: 🕯                        | 🖌 Data (D:)                 |     |
| Mail<br>Temp<br>xampp<br>temp.ini |                             |     |
| File <u>n</u> ame:                | temp.ini Ope                | en  |
| Files of type:                    | Configuration Files (*.ini) | cel |
|                                   | Open as <u>r</u> ead-only   |     |

如果成功,则说明生成的文件正确。

| 😹 JTAG Flash Programmer                   |            |
|-------------------------------------------|------------|
| Eile Target Device JTAG Device Tools Help |            |
|                                           |            |
|                                           | >          |
| temp.ini 状态栏显示文件名,说明配置文件正确                | li.<br>li. |

如果提示 SetupBSTFP() 出错,则说明文件有问题。 请参考下一节进行修改。

# 修改

主界面,菜单 工具(Tools) / 编辑配置文件(Edit Configuration File)...。参见下图:

| 🔈 JTAG | Flash Program | nmer   |        |                  |   |   | × |
|--------|---------------|--------|--------|------------------|---|---|---|
| 文件(F)  | 目标器件(D)       | JTAG器件 | [工具(T) | 帮助(H)            |   |   |   |
|        |               |        | 编辑     | <b>靠配置</b> 文件(G) | ) |   | * |
|        |               |        |        |                  |   |   | Ŧ |
| •      |               |        |        |                  |   | Þ |   |
| Ready  |               |        |        |                  |   |   |   |

然后点击 打开配置文件(Open Cfg. File)... 按钮。参见下图:

| Generate Configuration File   |                  |       |       |         |     |       |
|-------------------------------|------------------|-------|-------|---------|-----|-------|
| Open Cfg. File Open BSDL file |                  |       |       |         |     |       |
| Description                   | I/O              | MC    | MV    | Cell(s) |     | Activ |
| Flash                         |                  |       |       |         | -   |       |
| 片选                            | out              | false | false |         |     | 0     |
| 读使能                           | out              | false | false |         |     | 0     |
| 写使能                           | out              | false | false |         |     | 0     |
|                               |                  |       |       |         |     |       |
| Edit Do                       | Edit Done Cancel |       |       |         |     |       |
|                               |                  |       |       |         |     |       |
|                               | - 5              |       |       |         |     |       |
|                               |                  | -   - |       |         | DIT |       |
|                               | <-               |       |       |         |     |       |
|                               |                  |       |       |         |     |       |
| Save Ex                       | dit              |       |       |         |     |       |
|                               |                  |       |       |         |     |       |

依据前文的方法,逐项检查编辑。

说明:因为配置文件中已经包含 BSDL 文件名,打开配置文件过程中已经完成了对 BSDL 文件的分析,所以这时不需要再打开 BSDL 文件了。

修改正确后保存。

| Date       | Version | Author | Changes                                |
|------------|---------|--------|----------------------------------------|
| 2020/1/5   |         |        | 删除保存文件时的格式说明;                          |
| 2019/6/7   |         |        | 增加"有的 Flash 可能是 A-1 脚" 到 A0 管脚说明;      |
| 2016/5/12  |         |        | 增加总线驱动器 DIR 管脚控制设定举例;                  |
| 2014/6/9   |         |        | 页脚上方增加横线;                              |
| 2013/1/18  |         |        | 在 LED 点灯章节增加说明仅适用 CPU 在管脚直接控制          |
|            |         |        | 的情形;                                   |
| 2012/11/16 |         |        | 页脚增加主页链接;                              |
| 2012/5/4   |         |        | 增加"JTAG 链上其他器件设置"章节;                   |
| 2012/4/15  |         |        | ● 删除数据线地址线章节的说明;                       |
|            |         |        | ● 修改文档, V2.1.0.0 版本的软件对于数据线不需要         |
|            |         |        | 分输入输出设置两次,一次即可;                        |
| 2012/4/14  |         |        | 在数据线地址线章节增加说明: 输入输出是相对 JTAG            |
|            |         |        | 器件的。不过不用担心具体方向,程序提供的可以选择               |
|            |         |        | 的BSC 的方向都是筛选满足相关要求的。                   |
| 2012/4/4   |         |        | 在编辑配置文件前显示向导;                          |
| 2012/3/31  |         |        | 数据地址总线(Data and Address Buses)小节增加说明:如 |
|            |         |        | 果不是8位数据宽度的情形,未连接的地址线不输出信               |
|            |         |        | 号;这个不是 <i>普通说明</i> ,而是重要提醒,因此修改为楷      |
|            |         |        | 体;                                     |
| 2012/3/28  |         |        | 增加对某个 BSC 的筛选过滤快速定位操作;                 |
| 2012/3/27  |         |        | 保存配置文件时可以选择明文或者加密格式;                   |
| 2012/3/8   |         |        | ● 增加 JTAG 链上的器件总数设置;                   |
|            |         |        | ● 增加 BPI Flash 地址线填充的说明;               |
| 2012/2/22  |         |        | 修改错别字;                                 |
| 2012/2/21  |         |        | 增加页眉页脚;                                |
| 2012/2/7   |         |        | 因为软件升级,界面变化,相应修订文档                     |
|            |         |        | 初始版本                                   |

#### **Revision History**